## اطلاعیه شماره ۲ ثبت نام پذیرفته شدگان دوره دکتری سال ۱٤۰۰ دانشگاه شهرکرد

ثبت نام پذیرفته شدگان در دو مرحله ۱) ثبت نام غیر حضوری و ۲) تحویل اصل مدارک انجام می شود.

در حال حاضر مرحله اول ثبت نام (غیر حضوری) فعال است. نحوه و زمان ارایه اصل مدارک ثبت نام متعاقبا اعلام خواهد شد.

پذیرفته شدگان برای ثبت نام غیر حضوری لازم است از تاریخ ۲/۸/۱۲۰ تا ۱۲/۲/۱۲۰ مراحل زیر را انجام دهند.

پیش از ورود به سامانه ثبت نام، لازم است شناسه کاربری و رمز عبور را از اُدرس

دريافت نماييد. https://sess.sku.ac.ir/sess/Script/spcLogin.aspx

ثبت نام غیر حضوری از طریق سامانه آموزشی دانشگاه شهرکرد (sess)، به آدرس www.sess.sku.ac.ir انجام می شود.

در قسمت ورود به sess، شناسه کاربری و کلمه عبور دریافت شده را وارد نمایید.

پس از ورود به sess ، از منوی سمت راست، گزینه "فرآیندها – فرآیند ثبت نام" را انتخاب نمایید.

فرمهای موجود در فرآیند ثبت نام را کامل و اسکن مدارک لازم را بار گذاری نمایید.

دانشجویانپس از اطمینان از صحت اطلاعات بارگذاری شده در هر فرم، حتما گزینه "ذخیره و ارسال" را انتخاب نمایید.

پس از ارسال، فرم از دسترس شما خارج می شود و امکان تغییر در أن را نخواهید داشت. بنابراین در تکمیل فرم دقت لازم

را به عمل آوريد.

همه فرم ها به جز فرم "تایید کارشناسان" را تکمیل و ارسال نمایید.

در این مرحله ثبت نام غیر حضوری شما کامل شده است.

توجه: در صورتی که فرمی را کامل نکنید، به عنوان نقص مدرک شناخته شده و روند پذیرش شما دچار مشکل خواهد شد.

برادران دانشجو نیازمند تعیین وضعیت نظام وظیفه خود هستند. اطلاعیه های لازم در این خصوص در وب سایت دانشگاه

درج خواهد شد.

اطلاعات لازم در خصوص روند برگزاری کلاس ها در وبسایت دانشگاه درج خواهد شد.

اختصاص شماره دانشجویی و ثبت دروس در این مرحله به منزله پذیرش قطعی شما در دانشگاه نمی باشد. پذیرش قطعی

پس از ارایه اصل مدارک و تایید صحت آنها خواهد بود. بدیهی است در صورت مغایرت مدارک، در هر زمان پذیرش شما

## لغو خواهد شد.

## لطفا اطلاعیه های بعدی را در وب سایت دانشگاه شهر کرد دنبال نمایید.

دانشجویانی که کارت پایان خدمت یا کارت معافیت دارند اسکن کارت را به همراه بقیه مدارک بارگذاری کنند

دانشجویانی ذکوری که از معافیت تحصیلی استفاده میکنند لازم است برای اخذ معافیت تحصیلی مطابق مراحل زیر اقدام نمایند.

۱- مراجعه به یکی از دفاتر پلیس + ۱۰ نزدیک محل سکونت و اخذ کد پنج رقمی سخا

<u>services.epolice.ir</u> مراجعه به سامانه ۳- ورود به پرتال جامع سازمانی لازم به ذکر است در پرتال جامع سازمانی کد ملی نام کاربری و کد سخا کلمه عبور می باشد ٤- وظيفه عمومي ٥- ثبت درخواست ٦- نوع درخواست (نوع درخواست باید معافیت تحصیلی دانشجویی داخلی ثبت شود) ۷- افزودن(+) ۸۔ پیام عمومی توسط سیستم دریافت می شود ۹- تاييد ييام ۱۰- مشخصات فردی (لازم به ذکر است کلیه فیلدهای ستاره دار باید تکمیل شود) ۱۱ – بارگذاری تصویر عکس ٤ ۱۲ - ذخیره عکس با نام لاتین ۱۳ – ادامه درخواست

- ۱٤ ثبت اطلاعات تحصیلی مقطع پیشین
  - ۱۵ تایید (ادامه)
- ۱۲ درخواست معافیت تحصیلی دانشجویی
  - ۱۷ درج محل تحصیلی جدید

۱۸ - درج مقطع تحصیلی جدید
۱۹ - درج تاریخ شروع به تحصیل مقطع جدید
۲ - درج رشته تحصیلی مقطع جدید
۲۱ - درج گرایش مقطع جدید
۲۲ - درج گرایش مقطع جدید
۲۲ - اطلاع رسانی از طریق پیامک
۲۳ - ادامه
۲۳ - ادامه
۲۵ - مرحله پرداخت هزینه
۲۲ - پرداخت
۲۲ - پرداخت
۲۷ - وارد صفحه اطلاعات کارت

۲۸- تکمیل اطلاعات

۲۹- پرداخت مبلغ ۱۷۰۰۰ هزار تومان

بعد از انجام درست این مراحل مشخصات دانشجو برای دانشگاه محل تحصیل ارسال می گردد و بعد ازتایید کاربردانشگاه محل تحصیل و تایید کاربر اداره نظام وظیفه ، معافیت تحصیلی داتشجو به دانشگاه محل تحصیل ارسال می گردد.

توجه : درصورت وجود هرگونه ابهام در مراحل ثبت نام معافیت تحصیلی با شماره ۳۸۲۱۸۲٤۸۷۷ تماس بگیرید.